راهنمای نصب نرم افزار سما

 طبق شکل ۱ از control panel روی قسمت Region دابل کلیک نمایید. اگر ویندوزتان ۷ باشد این قسمت تحت عنوان Region and languages در کنترل پنل مشاهده میشود.

| djust your computer's settings | Subblicht Parling -   |                                   |                                      | View by: Large icons -   |
|--------------------------------|-----------------------|-----------------------------------|--------------------------------------|--------------------------|
| Administrative Tools           | AutoPlay              | Backup and Restore<br>(Windows 7) | RitLocker Drive Encryption           | Color Management         |
| Credential Manager             | Date and Time         | Default Programs                  | Device Manager                       | Sa Devices and Printers  |
| Ease of Access Center          | File Explorer Options | File History                      | Flash Player (32-bit)                | A Fonts                  |
| Indexing Options               | Infrared              | Intel® HD Graphics                | Internet Options                     | Keyboard                 |
| 🕖 Mail                         | 🥏 Mouse               | Network and Sharing               | Phone and Modern                     | Power Options            |
| Programs and Features          | a Recovery            | Region                            | RemoteApp and Desktop<br>Connections | Security and Maintenance |
| Sound                          | Speech Recognition    | Storage Spaces                    | Sync Center                          | System                   |
| Taskbar and Navigation         | Troubleshooting       | User Accounts                     | Windows Defender<br>Firewall         | 😓 Windows To Go          |
| Work Folders                   |                       |                                   |                                      |                          |
|                                |                       |                                   |                                      |                          |
|                                |                       |                                   |                                      |                          |
|                                |                       |                                   |                                      |                          |
|                                |                       |                                   |                                      |                          |

 ۲. در پنجره باز شده از قسمت Region همانند شکل ۲ از قسمت Formats زبان Persian را انتخاب و حتما مانند شکل ۳ روی apply کلیک نمایید.

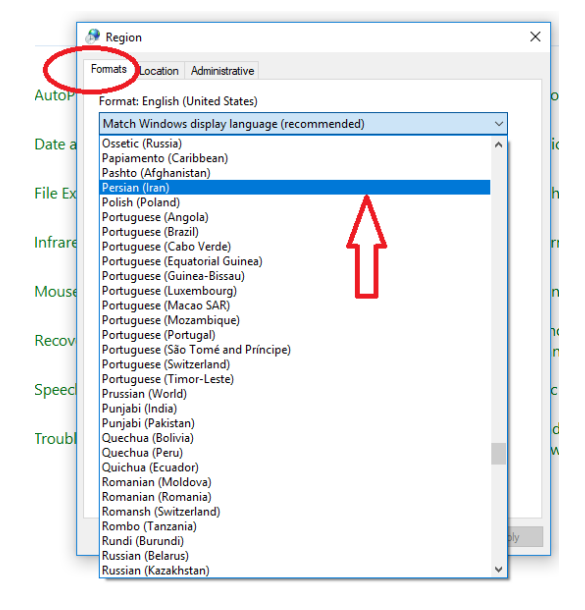

شكل٢

| ormats Location Adr | inistrative            |        |                           |
|---------------------|------------------------|--------|---------------------------|
| Format:             |                        |        | ocker Drive Er            |
| Persian (Iran)      |                        | $\sim$ |                           |
|                     |                        |        | ice Manager               |
| Language preference | ŝ                      |        |                           |
| Date and time form  | ats                    |        | h Player (32-b            |
| Short date:         | dd/MM/yyyy             | $\sim$ |                           |
| Long date:          | dddd, d MMMM уууу      | $\sim$ | rnet Options              |
| Short time:         | hh:mm tt               | $\sim$ |                           |
| Long time:          | hh:mm:ss tt            | $\sim$ | ne and Moder              |
| First day of week:  | شنبه                   | ~      | noteApp and [<br>nections |
| Examples            |                        |        |                           |
| Short date:         | 1899/•T/TV             |        | c Center                  |
| Long date:          | شنبه, ۲۷ اردیبهشت ۱۳۹۹ |        | dows Defend               |
| Short time:         | ق.ط 08:52              |        | wall                      |
| Long time:          | ق.ط 08:52:11           |        |                           |
|                     | Additional settings    |        |                           |
|                     | OK Cancel              | Apply  |                           |
|                     |                        |        |                           |
|                     |                        |        |                           |
|                     | ¥ 1< ÷                 |        |                           |

۳. در پنجره باز شده از قسمت Region همانند شکل ۴ از قسمت Location کشور Iran را انتخاب و حتما مانند شکل ۶ روی apply کلیک نمایید.

| Region          |                                                             |          |
|-----------------|-------------------------------------------------------------|----------|
| ormans Locat    | on Administrative                                           |          |
|                 |                                                             |          |
| Some softwar    | e, including Windows, may provide you with additional co    | ntent    |
| for a particula | r location. Some services provide local information such as | news     |
| and weather.    |                                                             |          |
| Home locatio    | n:                                                          |          |
| United States   |                                                             | ~        |
| Guam            |                                                             |          |
| Guatemala       |                                                             | <u>_</u> |
| Guernsey        |                                                             |          |
| Guinea          |                                                             |          |
| Guinea-Bissa    | u                                                           |          |
| Guyana          |                                                             |          |
| Haiti           |                                                             |          |
| Heard Island    | and McDonald Islands                                        |          |
| Honduras        |                                                             |          |
| Hong Kong S     | AK                                                          |          |
| lceland         |                                                             |          |
| India           | マフ                                                          |          |
| Indonesia       | V                                                           |          |
| Iran            |                                                             |          |
| Iraq            |                                                             |          |
| Ireland         |                                                             |          |
| Isle of Man     |                                                             |          |
| Israel          |                                                             |          |
| lamaica         |                                                             |          |
| lan Mayen       |                                                             |          |
| Japan           |                                                             |          |
| Jersey          |                                                             |          |
| lordan          |                                                             |          |

شكل۴

| Formats                      | Location                              | Administrative                      |                              |                                |                           |                    |
|------------------------------|---------------------------------------|-------------------------------------|------------------------------|--------------------------------|---------------------------|--------------------|
| Some s<br>for a pa<br>and we | oftware, ir<br>irticular lo<br>ather. | ncluding Windov<br>cation. Some ser | vs, may prov<br>vices provid | ide you with<br>e local inforn | additional<br>nation such | content<br>as news |
| Home                         | location:                             |                                     |                              |                                |                           |                    |
| Iran                         |                                       |                                     |                              |                                |                           | $\sim$             |
|                              |                                       |                                     |                              |                                |                           |                    |
|                              |                                       |                                     |                              |                                |                           |                    |
|                              |                                       |                                     |                              |                                |                           |                    |
|                              |                                       |                                     |                              |                                |                           |                    |
|                              |                                       |                                     |                              |                                |                           |                    |
|                              |                                       |                                     |                              |                                |                           |                    |
|                              |                                       |                                     |                              |                                |                           |                    |
|                              |                                       |                                     |                              |                                |                           |                    |
|                              |                                       |                                     |                              |                                |                           |                    |
|                              |                                       |                                     |                              |                                |                           |                    |
|                              |                                       |                                     |                              |                                |                           | Π.                 |
|                              |                                       |                                     |                              |                                |                           | - 11 -             |
|                              |                                       |                                     |                              |                                |                           | 57                 |
|                              |                                       |                                     |                              |                                |                           | - V                |
|                              |                                       |                                     | _                            |                                |                           | -                  |
|                              |                                       |                                     |                              | ОК                             | Cancel                    | Apply              |
|                              |                                       |                                     |                              |                                |                           | ~                  |
|                              |                                       |                                     |                              |                                |                           |                    |

۴. در پنجره باز شده از قسمت Region همانند شکل ۶ از Administrative روی قسمت Region دوی قسمت Administrative روی OK کلیک system location را انتخاب کنید. و حتما مانند شکل ۷ روی OK کلیک نمایید.

| Formats Location Administrative                                                                                                    | Colors Paint 3D alert                                                                                                    |
|----------------------------------------------------------------------------------------------------|----------------------------------------------------------------------------------------------------|
| Welcome screen and new user accounts                                                                                                    |                                                                                                    |
| View and copy your international settings to the welcome screen, syste accounts and new user accounts.                                                                                                    | m Latin (World) ^<br>Latvian (Latvia)<br>Lithuanian (Lithuania)<br>Lower Sorbian (Germany)<br>Luxembourgish (Luxembourg)<br>Macedonian (Macedonia, FVRO)<br>Malay (Brunei)<br>Malay (Brunei)                                                                                                    |
| Language for non-Unicode programs                                                                                                    | Malayalam (India)                                                                                                    |
| This setting (system locale) controls the language used when displaying<br>text in programs that do not support Unicode.<br>Current language for non-Unicode programs:<br>English (United States)<br>2 Change system locale. | Mattese (Malta)<br>Manipuri (India)<br>Maori (New Zealand)<br>Mapatu (India)<br>Mongolian (Chile)<br>Mongolian (Iraditional Mongolian, China)<br>Mongolian (Traditional Mongolian, Mongolia)<br>Nepali (India)<br>Nepali (India)<br>Nepali (India)<br>Norwegian Bokmål (Norway)<br>Occitan (France)<br>Occitan (France)<br>Occitan (France)<br>Papiamento (Caribbean)<br>Pastho (Afghanistan)<br>Persian (Inon) |
| OK Cancel                                                                                                    | Apply Polish (Poland)                                                                                                    |
|                                                                                                    | English (United States)                                                                                                    |
|                                                                                                    | Beta: Use Unicode UTF-8 for worldwide language support                                                                                                    |
|                                                                                                    | OK Cancel                                                                                                    |

| Formats Location Admin                        | strative                                                                                                    |                                                                         |                                                                                                    |
|-----------------------------------------------|----------------------------------------------------------------------------------------------------|-------------------------------------------------------------------------|----------------------------------------------------------------------------------------------------|
| Welcome screen and n                          | new user accounts                                                                                                    | ocker Drive Encryption                                                  | Color Management                                                                                      |
| View and copy your i<br>accounts and new us   | nternational settings to the welcome screen, system<br>er accounts.                                                                                                    | ice Manager                                                             | Devices and Printers                                                                                  |
|                                               | Change System Locale                                                                                                    | × Player (32-bit)                                                       | A Fonts                                                                                               |
| Language for non-Un<br>This setting (system   | System locale has been changed. You must restart Windows for the changes to take effective of the changes to take of the changes to take of take of take o | fect. et Options                                                        | Keyboard                                                                                              |
| text in programs that<br>Current language for | Make sure you save your work and close all open progra<br>before restarting.                                                                                                    | ms e and Modern                                                         | Power Options                                                                                         |
| English (United S                             | Restart now Car                                                                                                    | teApp and Desktop<br>ections                                            | Security and Maintenance                                                                              |
|                                               | Ā                                                                                                    | c Center                                                                | System                                                                                                |
|                                               | 11                                                                                                    | dows Defender                                                           | . Wonderen Te Co                                                                                      |
|                                               |                                                                                                    | W 🍠 Region Settings                                                     | - Mindowr ia La                                                                                       |
|                                               |                                                                                                    | Select which language (syst<br>that do not support Unicode<br>computer. | em locale) to use when displaying text in program<br>e. This setting affects all user accounts on the |
|                                               | OK Cancel Appl                                                                                                    | Current system locale:                                                  |                                                                                                    |
|                                               |                                                                                                    | Persian (Iran)                                                          |                                                                                                    |
|                                               |                                                                                                    | Beta: Use Unicode UTF-8                                                 | for worldwide language support                                                                        |
|                                               |                                                                                                    | -                                                                       | OK Cancel                                                                                             |

در این قسمت از شما خواسته میشود که سیستم را Restart نمایید. بعد از Restart ، سیستم برای نصب نرم افزار سما آماده است.

۵. آخرین نسخه نرم افزار سما از وب سایت دانشکده مهندسی برق و کامپیوتر به آدرس ece.tabrizu.ac.ir
 ۵. قسمت نرم افزار که در شکل زیر نشان داده شده است دانلود و نصب نمایید.

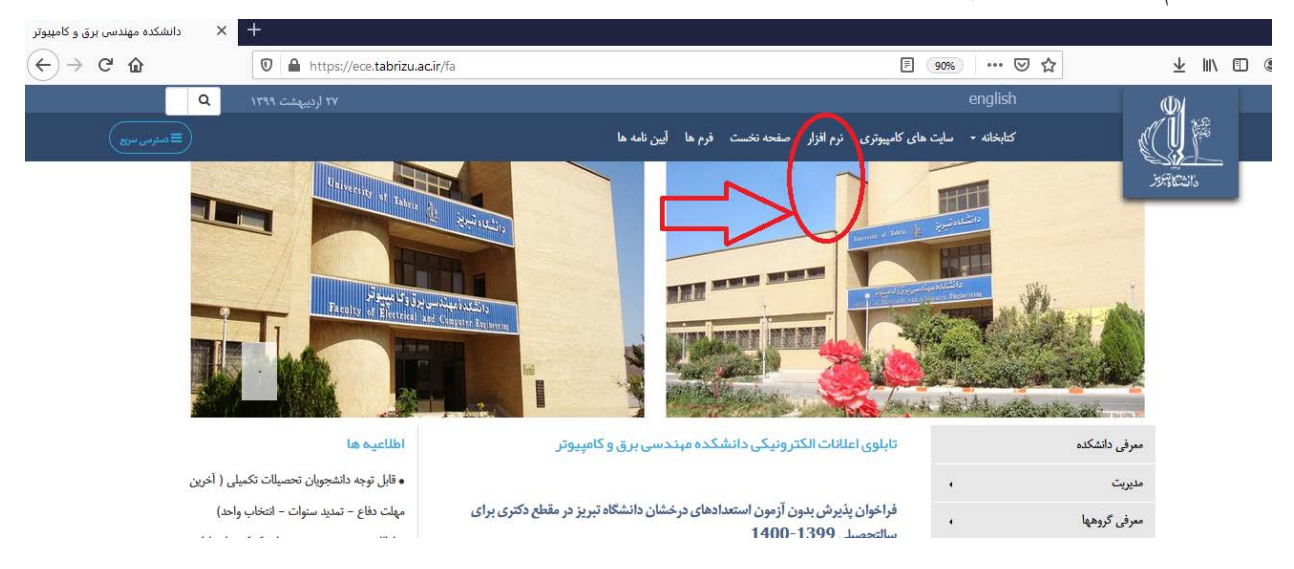

۶. پس از نصب شورتکات نرم افزار سما در دسکتاپ سیستم ایجاد میشود که شکل آن در زیر نشان داده شده است

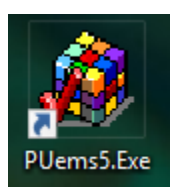

۷. روی آیکون سما کلیک کنید تا اجرا شود. فقط در اولین بار بعد نصب سما دوبار آی پی سرور سما از شما خواسته میشود که هر دو بار مانند شکل زیر آی پی 172.30.1.89 را باید وارد نمایید (نقطه مابین اعداد که نشان داده شده فراموش نشود)

| 17 متصل شوم | ,توانم به 2.30.1.89      | کم نمر X               |  |
|-------------|--------------------------|------------------------|--|
|             | ۱۷۲ <sub>/</sub> ۲۰٫۱٫۸۹ | نام سرور را وارد کنید: |  |
| انصراف      | اتصال                    |                        |  |

۸ بعد از وارد کردن آی پی ، سیستم سما قابل استفاده می باشد.

| <b>•</b>                                                                                                    |
|----------------------------------------------------------------------------------------------------|
| سیستم مدیریت آموز ش<br>دانشگاه تبریز<br>متحد                                                                    |
| نوع کاربری کا آموزش    کد کاربر گی کر کاربری خود را وارد کنید   کلمه عبور                                       |
| ورود به سیستم<br>شرکت سما سامانم<br>Powered by: Sama Software Corporation. All Rights Reserved www.samasoft.net |